### 23rd Yokohama International Endoscopy Conference with Live Demonstration

# **Registration Guide**

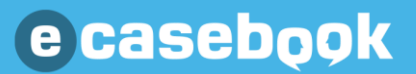

- How to access the registration page
- How to sign up for e-casebook
- How to log in to e-casebook
- How to register for participation
- How to issue various documents (Receipt/Certificate of Participation)

## How to access the registration page

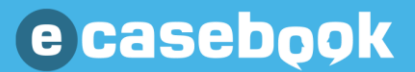

Please access the following URL.

### https://www.e-casebook.com/yokohama-live-2025

| -DÚÀK                |                                                                                                    | HOME FORUM                                                                                                    | Speciality Speciality Login                                               |
|----------------------|----------------------------------------------------------------------------------------------------|----------------------------------------------------------------------------------------------------|---------------------------------------------------------------------------|
|                      | Endoscopy<br>straton<br>2 2 5 5 -<br>2 2025                                                            | <text><text><text><text><text><text><text><text><text><text><text></text></text></text></text></text></text></text></text></text></text></text> | <ul> <li>1.23 (Thu.)</li> <li>1.24 (Fri.)</li> <li>1.25 (Sat.)</li> </ul> |
| Title                | Conference name                                                                                        |                                                                                                    |                                                                           |
| Date                 | Live streaming : January 23 (Thu.) $\sim$ 25 (Sat.) , 2025<br>On-demand streaming : streaming schedule |                                                                                                    |                                                                           |
| Official Information | Visit the official site View Program                                                                   |                                                                                                    |                                                                           |

## How to sign up for e-casebook

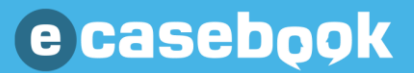

Please access the following URL and sign up as a New Member.

### https://www.e-casebook.com/yokohama-live-2025

| sebçok                                                                           | HOME FORUM LIVE Spe                                                                                    | VIDEO SEARCH A Login New Member           |                                                                                                    | New Member                                                                                     |
|----------------------------------------------------------------------------------|----------------------------------------------------------------------------------------------------|-------------------------------------------|----------------------------------------------------------------------------------------------------|------------------------------------------------------------------------------------------------|
| 第23回 <sup>23rd Yokohama International</sup><br>国際消化器内視鏡(<br><b>ひらんのわるのねる したの</b> | Endoscopy<br>たまま<br>2025<br>*<br>*<br>*<br>*<br>*<br>*<br>*<br>*<br>*<br>*<br>*<br>*<br>*              | 1.23 (Thu.)<br>1.24 (Fri.)<br>1.25 (Sat.) | If you have<br>an e-casebook account<br>e-casebook Login                                                         | If you do not have<br>an e-casebook account<br>e-casebook<br>Registration form                 |
| an <u>tallan</u>                                                                 | <b>配信予定</b><br>コースディレクター<br>工藤 進英 (昭和医科大学国際消化器内視鏡研修センター長)<br>© casebook                                |                                           | Please create an e-casebook an services.<br>• Registration for participation<br>• Issue receipt, certificates of | ccount to provide the following<br>n (payment of participation fee<br>participation, and other |
| Title                                                                            | Conference name                                                                                        |                                           | <ul><li>documents</li><li>Applications for credits and</li></ul>                                                 | recording for accreditation                                                                    |
| Date                                                                             | Live streaming : January 23 (Thu.) $\sim$ 25 (Sat.) , 2025<br>On-demand streaming : streaming schedule |                                           | Sending of various notificati Once you create an account, you v conferences and seminars distribut               | on<br>vill be able to participate in                                                           |
| Official Information                                                             | Visit the official site View Program                                                                   |                                           | account. In addition, since this serv<br>watch various types of streams at a                                     | vice is free of charge, you can                                                                |

### Casebook

| ease fill out the re                                                       | gistration form.                                                                                                    |          |                                                                                             |
|----------------------------------------------------------------------------|----------------------------------------------------------------------------------------------------|----------|---------------------------------------------------------------------------------------------|
| casebook                                                                   | HOME FORUM LIVE/VIDEO Q SEARCH Augin New                                                                                                    | v Member | Your registered information will be automatically reflected in the                          |
| Registration                                                               |                                                                                                    |          | addressee for the various documents issued.                                                 |
|                                                                            |                                                                                                    |          | Please make sure that your information is correct.                                          |
| Please note that some ser<br>people.<br>"Please add the @e-casebook.com et | vices are not available to non-physician medical professionals and business<br>mail domain to your email account's safe senders list to receive emails from e-casebook.                                                                                                    |          | (Receipts, Certificate of Participation, etc.)                                              |
| Are you a Doctor or Require<br>Medical staff?                              | Doctor                                                                                                    |          | First, please select your occupation.                                                       |
| Name Required                                                              | John Smith                                                                                                    |          |                                                                                             |
| E-mail Required                                                            | ecb@heartorg.co.jp                                                                                                    |          | Please register your e-mail address that you normally use (and can be contacted).           |
| Password Required                                                          | More than 8 alphanumeric characters Srow                                                                                                    |          |                                                                                             |
| BOD Required                                                               | Year 🗸 Month 🗸 Day 🗸                                                                                                    |          |                                                                                             |
| Identification Required                                                    | There is a lot of doctor-only content on this site.<br>Please enter your medical license number to prevent third parties from<br>spoofing you.<br>"If we are unable to verify your doctor's identity using your medical registration number,<br>we may need to contact you at work by telephone to verify your identity. |          |                                                                                             |
|                                                                            | Medical License Number Please input                                                                                                    |          |                                                                                             |
|                                                                            | Year of Medical License Acquisition                                                                                                    |          |                                                                                             |
| Institution Required                                                       | Country<br>Afghanistan                                                                                                    |          |                                                                                             |
|                                                                            | Organization(hospital, university, company, etc.)                                                                                                    |          | If your organization is not an option on the list                                           |
|                                                                            | "The more characters you enter, the narrower the list will be.<br>"If none of the items in the list are applicable to you, please select "Not applicable" at the end.                                                                                                    |          | 1. Please select "Not applicable" at the end.                                               |
|                                                                            | Please input and select from the list                                                                                                    |          | 2. The zip code and address fields for your organization will be displayed, please enter th |
|                                                                            | Speciality Please select                                                                                                    |          | correctly.                                                                                  |

#### Please fill out the registration form.

| <ul> <li>streaming schedules and other information.</li> <li>"Even if you choose "Do not receive", you will receive a reminder e-mail (notification of conferences and seminars you have registered for and live broadcasts you have reserved to watch) on the day before and the day of the live broadcast.</li> <li>Receive  Do not receive</li> </ul> | Please select the settings for receiving e-mail notifications.<br>*It is recommended that you set this option to "Receive" to receive notifications about<br>conferences and seminars that you attend. |
|----------------------------------------------------------------------------------------------------|----------------------------------------------------------------------------------------------------|
| Please confirm the Terms of Use                                                                                                    | *You can change this setting later on My Page.                                                                                                    |
| (1) Name and address of the business operator handling the personal data and, if a legal entity, the name of its representative<br>Sugawara Toshiko<br>President, Heart Organization, Co., Ltd.                                                                                                    |                                                                                                    |
| 5-5-15 Nishi Nakajima, Yodogawa-ku, Osaka-shi, Osaka-fu                                                                                                    | After reading the terms and conditions, please check that you agree to them.                                                                                                    |

## How to log in to e-casebook

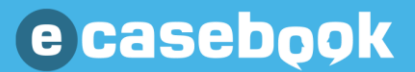

Please access the following URL and log in.

### https://www.e-casebook.com/yokohama-live-2025

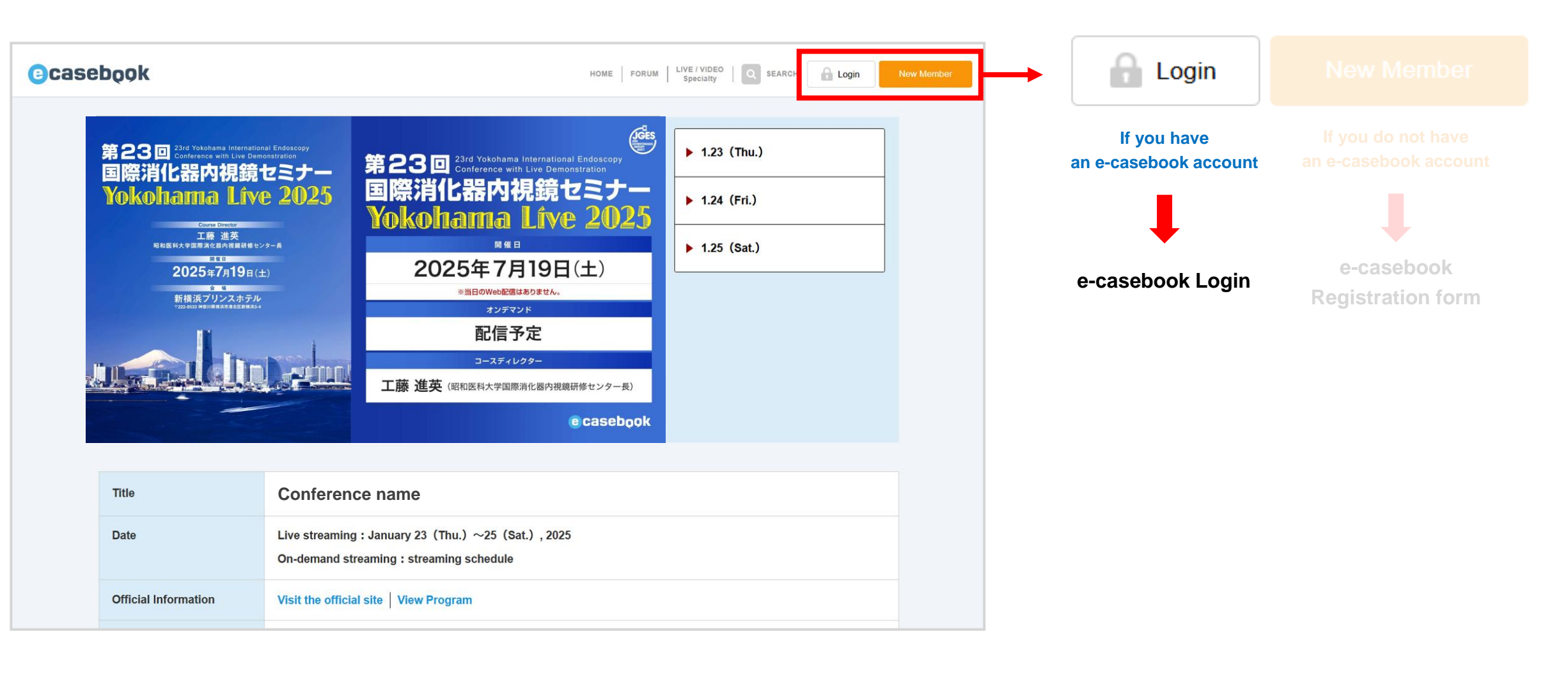

#### How to log in to e-casebook (2)

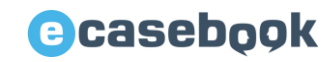

\*Screen images are for illustration purposes only. Actual contents may differ.

Please log in with your registered User e-mail and password.

#### Login screen

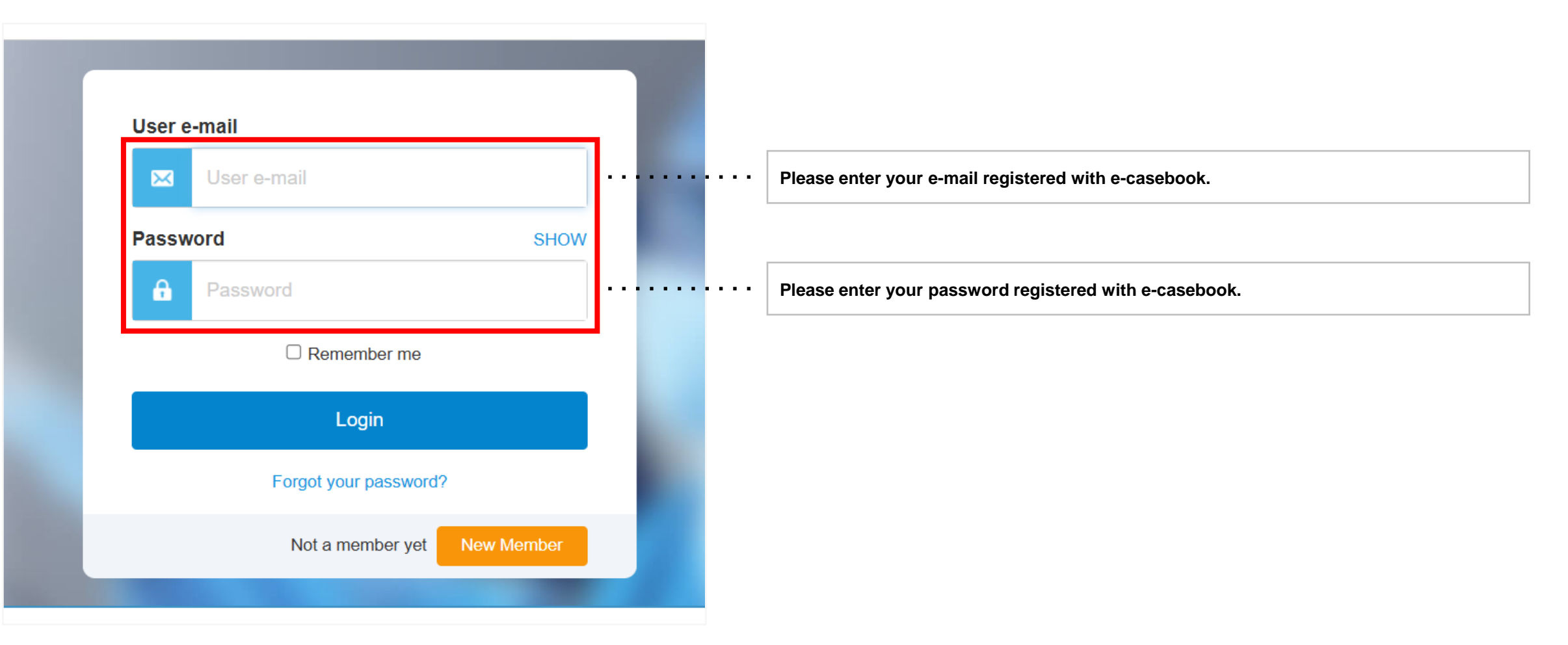

If you have forgotten your password, please reset it in an environment where you can receive e-mail.

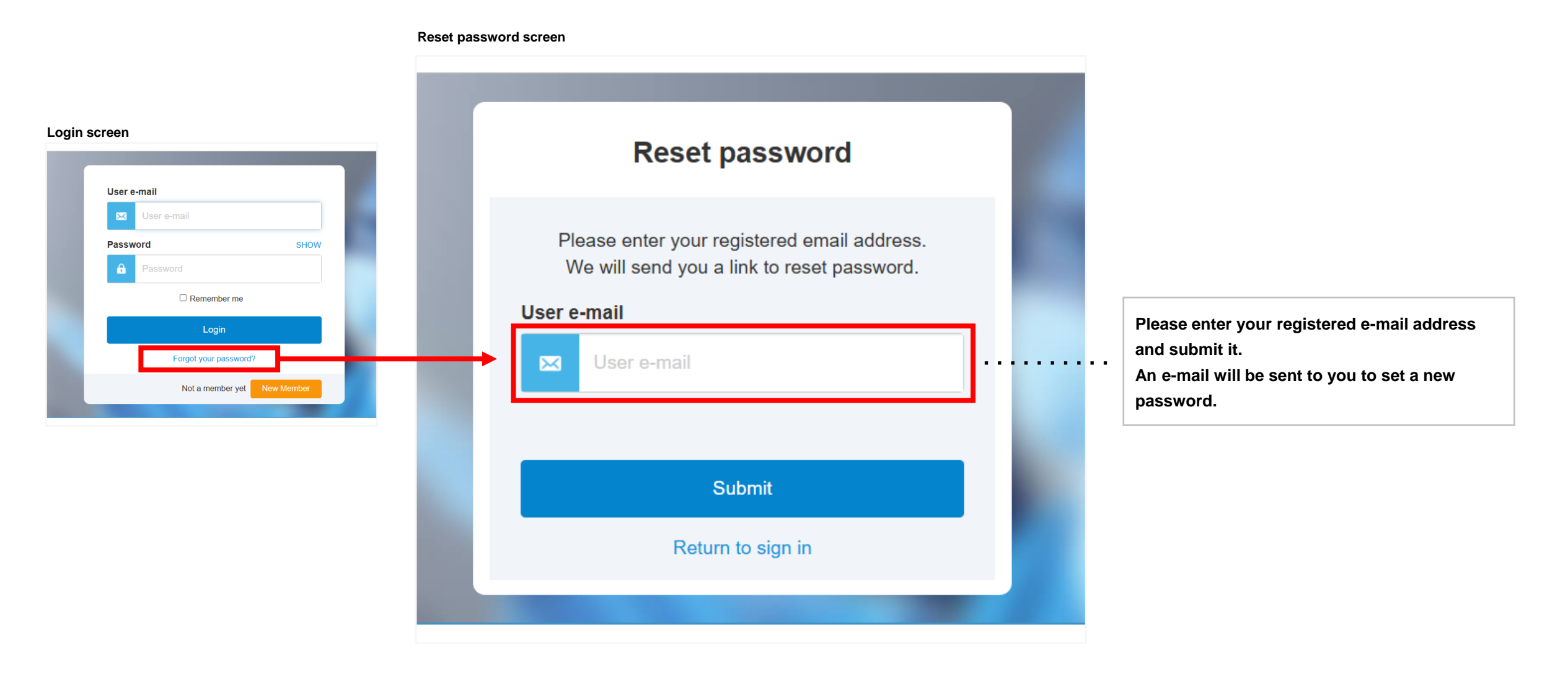

## How to register for participation

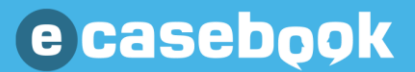

### Casebook

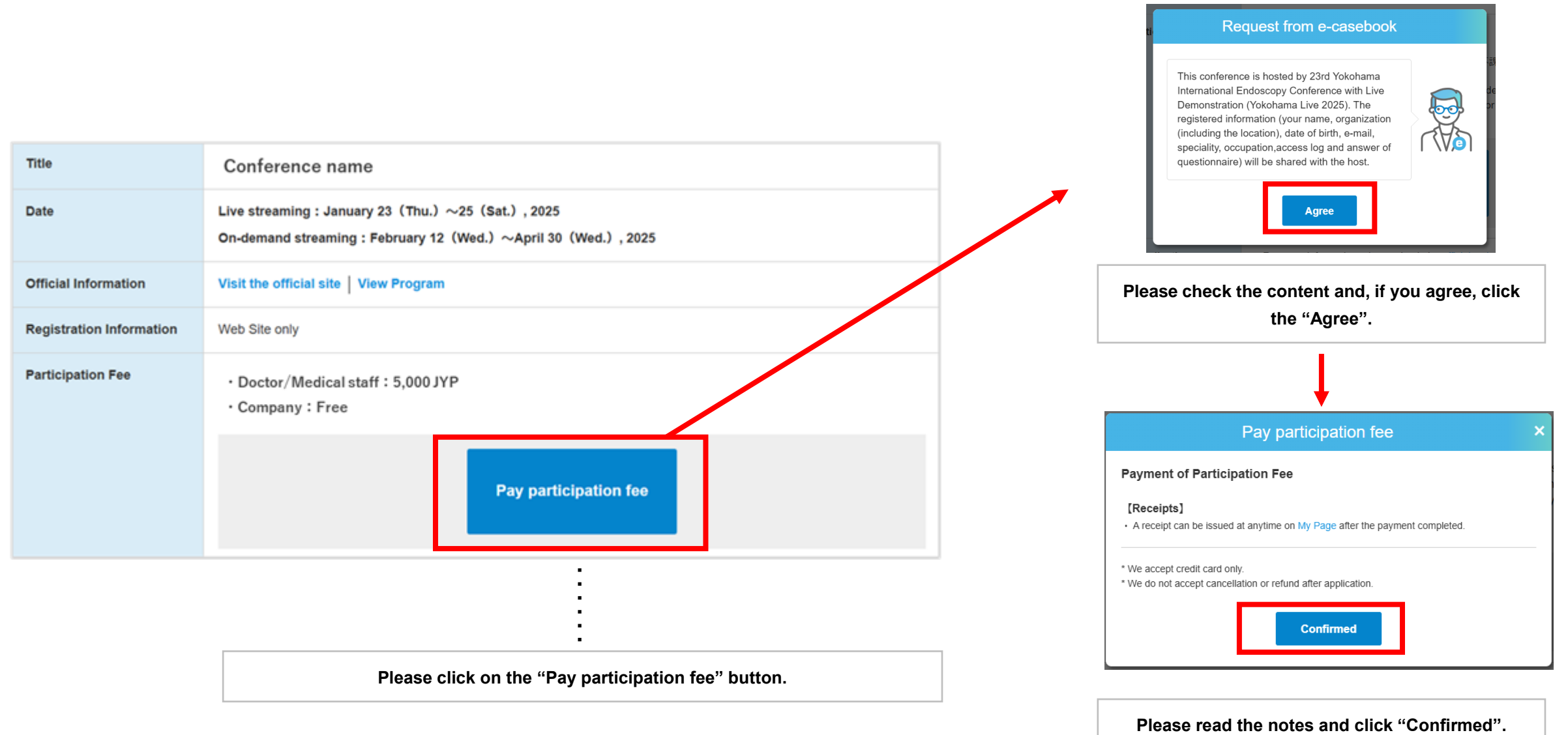

#### How to register for participation (2)

### Casebook

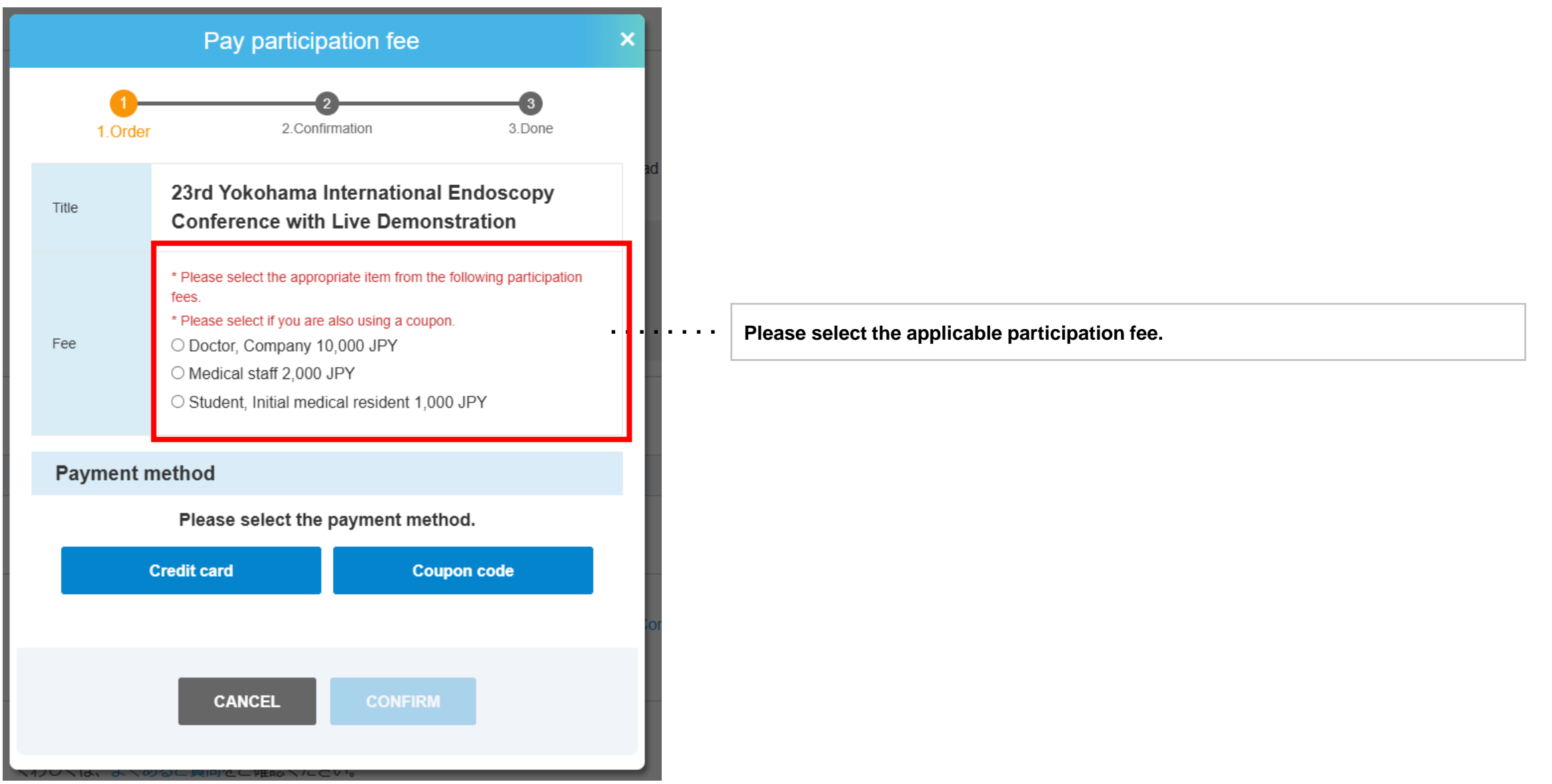

**2** Select the registered card for payment

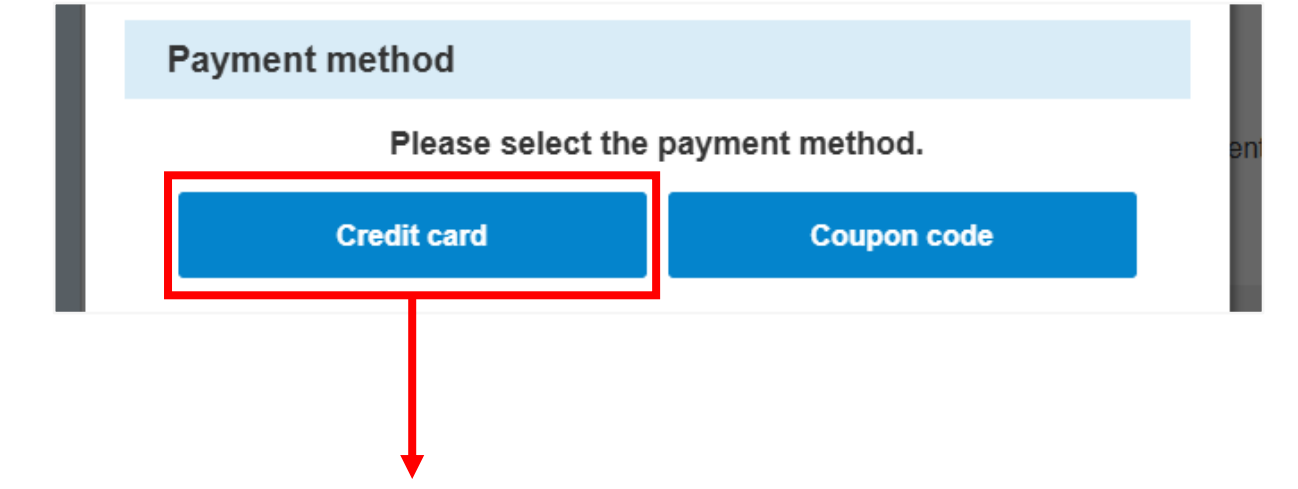

#### Please select the payment method.

### When using a Credit card

#### Register a credit card

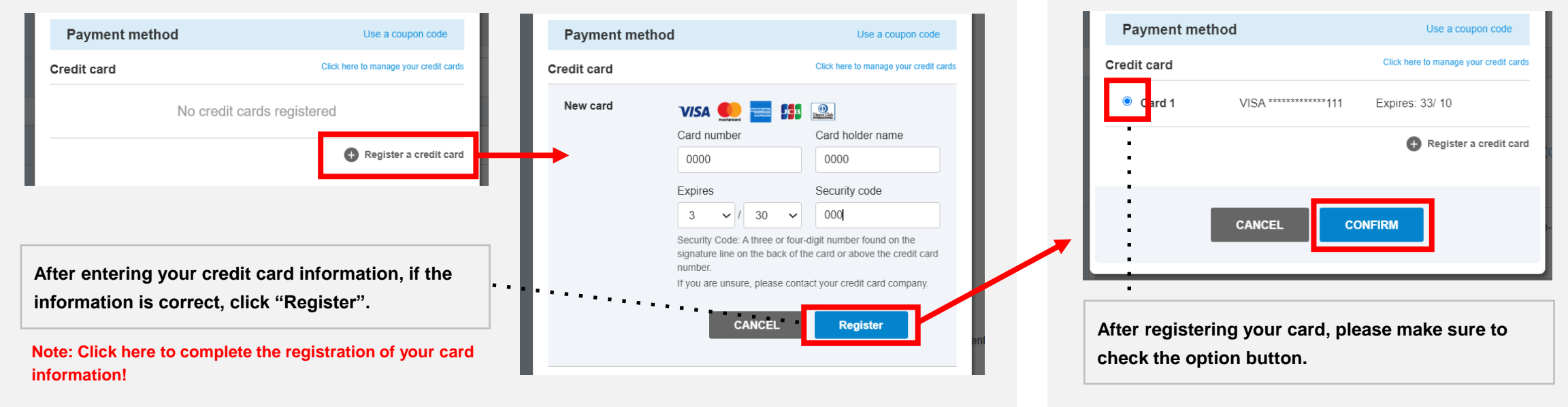

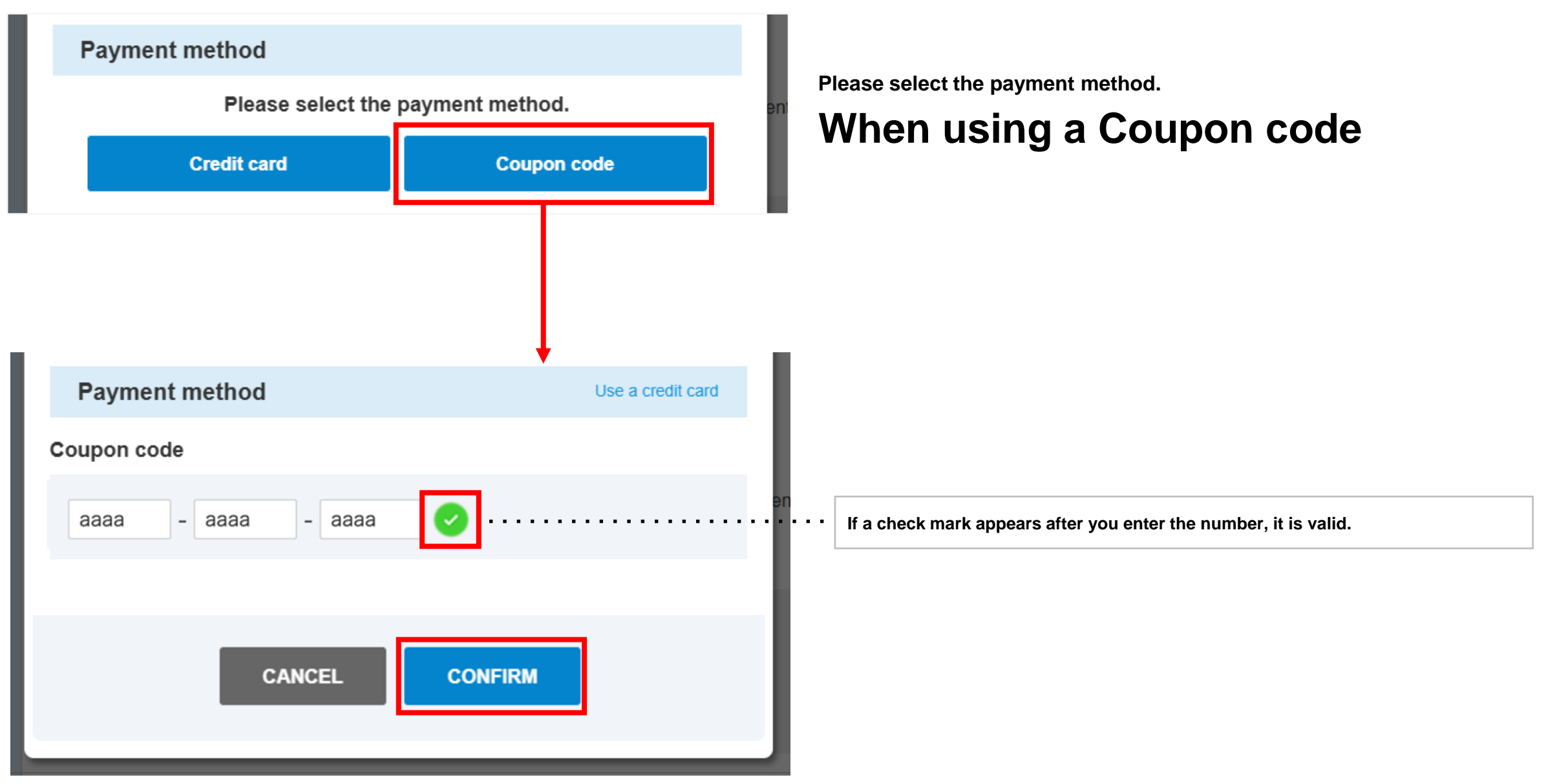

#### confirmation screen

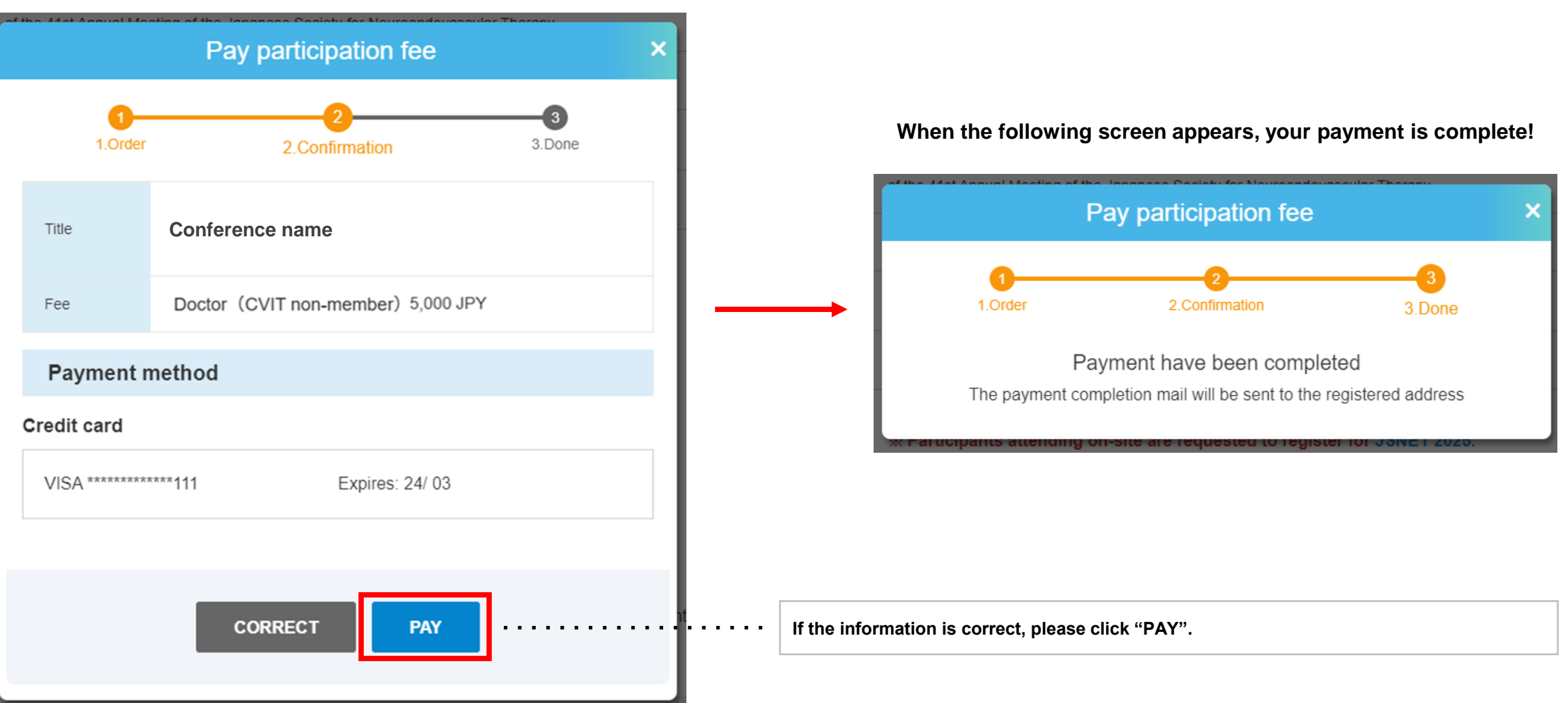

### How to issue various documents (Receipt/Certificate of Participation)

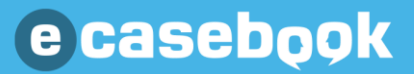

### **Receipt Issue**

Your registered name and affiliation will be used as the addressee. Please check them in "Account Information" on My Page before issuance.

• After completing your registration, please go to "Receipt Issue" on My Page while logged in.

|                                                   |                                                                                                    | му Раде                                                                                |                                                                                                    |
|---------------------------------------------------|----------------------------------------------------------------------------------------------------|----------------------------------------------------------------------------------------|----------------------------------------------------------------------------------------------------|
| Receipt                                           | A receipt can be issued at anytime on My Page after the payment completed.                                                                                                    | ©casebook                                                                              | HOME FORUM LIVE/VIDEO Q 執題 文 取で見る<br>専門知知 Q 執題 文 ビデオ O e-casebook                                             |
| Certificate of Participation (issued in Japanese) | <ul> <li>period of issue November 12 (Wed.) ~ December 31 (Wed.)</li> <li>The address will be issued in the name and affiliation registered in the e-casebook. (Confirmation of registration)</li> </ul> | My Page                                                                                |                                                                                                    |
|                                                   | details)  • Reissue is not possible. (Can be re-do vnloaded)                                                                                                    | Wy List / Reserved LIVE<br>Videos added to My List<br>You can check your reserved LIVE | Participating Forums/Groups<br>Find information on forums, groups, and trainings<br>in which you participate. |
|                                                   |                                                                                                    | For those participating in CVIT The CVIT training page can be found here               | raining ATHEROCUT training<br>The ATHEROCUT training site can be found<br>here.                               |
| <b>2</b> Please issue an<br>Receipt Issue Page    | d download a receipt from "Receipt Issue" on My Page.                                                                                                    | You can check uploaded data and storage usage.                                         |                                                                                                    |
|                                                   |                                                                                                    |                                                                                        |                                                                                                    |
| Casebook                                          | HOME FORUM LIVE/VIDEO Q 検索 I 文 数で見る<br>専門科別 Q 検索 I 文 数で見る<br>ビデオ E e-casebook                                                                                                    | Account Information<br>You can check and edit your registration de                     | tails. Change Password<br>You can change your login password.                                                 |

### **Issue Certificate of Participation**

Your registered name and affiliation will be used as the addressee. Please check them in "Account Information" on My Page before issuance.

After completing your registration, please go to "Certificate of Participation" to issue it while logged in.

Certificate of Participation area on the page

| Certificate of Participation<br>(issued in Japanese)  | <ul> <li>period of issue November 12 (Wed.) ~ December 31 (Wed.)</li> <li>The address will be issued in the name and affiliation registered in the e-casebook. (Confirmation of registration details)</li> <li>Reissue is not possible. (Can be re-downloaded)</li> <li>→ issue Certificate of Participation</li> </ul> |
|-------------------------------------------------------|----------------------------------------------------------------------------------------------------|
|                                                       | Note: Please check the period of issue!                                                                                                    |
| When the period of issu<br>Please click it to issue a | begins, the "Issue Certificate of Participation" button will appear.<br>d download.                                                                                                    |